# SCIENTIFIC DIVING PORTAL USER MANUAL

## **Table of Contents**

## **Divers**

- 1. Create/activate a new account
  - a. KAUST staff
  - b. Non-KAUST staff
- 2. <u>Register as a 'New' Diver</u> (KAUST/non-KAUST staff)
- 3. Principal Investigator: adding a new diver to your team
- 4. Diver Registration Request
- 5. Diver Registration status
- 6. Updating diver's 'emergency contacts'
- 7. Updating diver's documents
- 8. Change my background image

## **Dive Plans**

- 9. New 'Dive Plan' Registration
- 10. View my 'Dive Plans'
- 11. <u>'All Dive Plans that List me'</u>
- 12. Updating 'My Dive Plans'
- 13. Recurrent 'Dive Plan'

## **Dive Logs**

## Dive Logs

- a. <u>'I did not dive' option</u>
- b. Bulk uploaded dive log
- C. Individually entered dive log

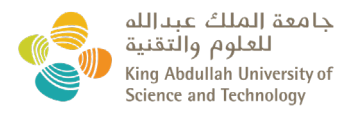

## KAUST staff create/activate a new account

- Log in into the <u>Scientific Diving Portal</u>.
- Please **NOTE**, you are not required to be on KAUST VPN to register.
- Use your KAUST 'user name' and 'password'.

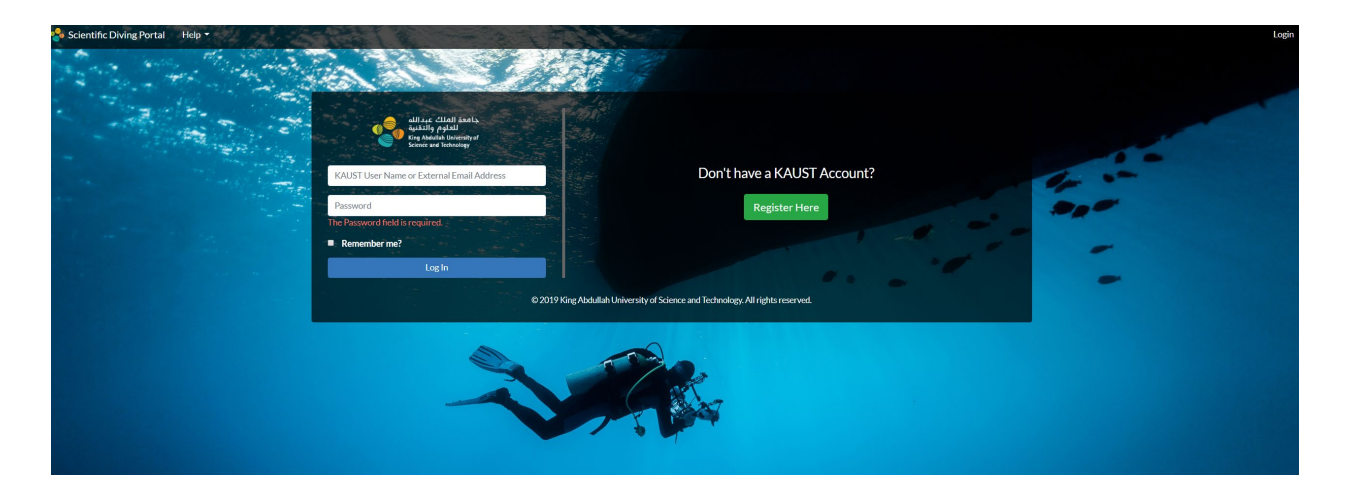

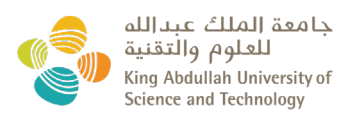

## Non-KAUST staff create/activate a new account

- Log in into the <u>Scientific Diving Portal</u>.
- Please **NOTE**, you are not required to be on KAUST VPN to register.
- Click under 'Register Here' to create your account.

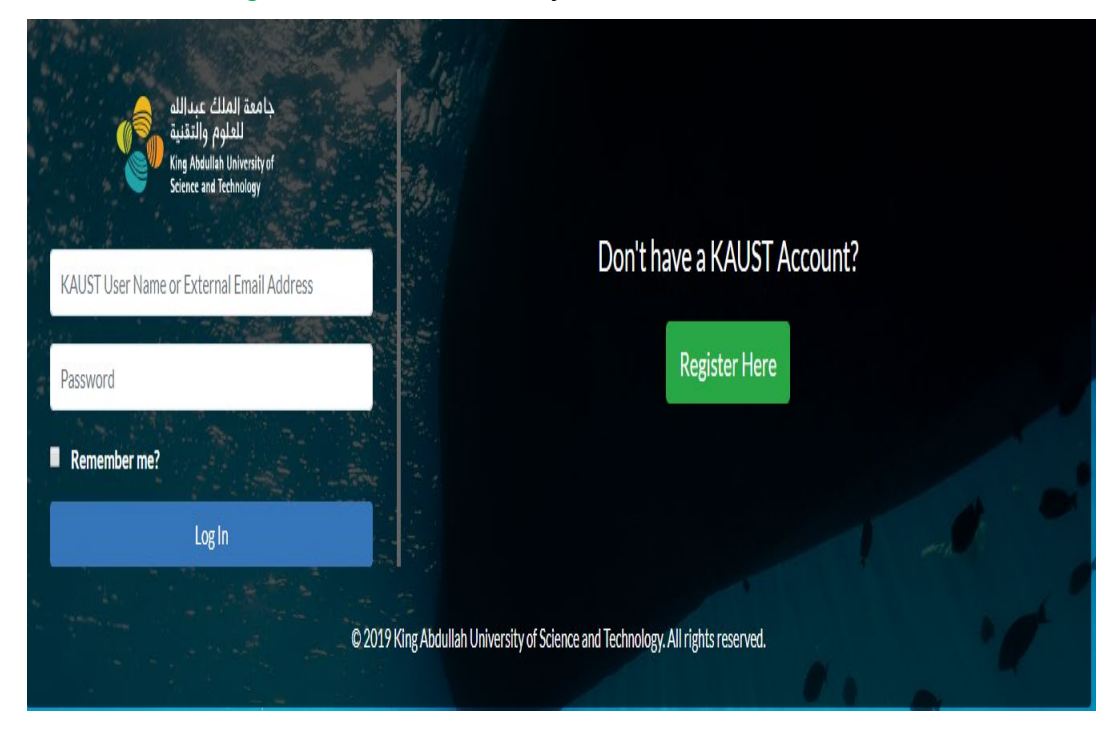

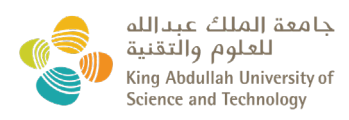

- Create your account by adding your **personal details** and add a personal <u>password</u>:
  - o between 8 up to 16 characters
  - o at least 1 number,
  - o at least 1 upper case character,
  - o at least 1 lower case character.

|                      | Account R                    | egistration                                                                                                    |
|----------------------|------------------------------|----------------------------------------------------------------------------------------------------|
| Title<br>Mr.         | <b>.</b>                     | First Name •                                                                                                    |
| Initials             |                              | Last Name *                                                                                                    |
| Nationality<br>Spain | •                            | Gender <sup>●</sup><br>● Female  ● Male                                                                                                    |
| Date of Birth *      | **                           | Email *                                                                                                    |
| Password *           |                              | Confirm Password                                                                                                    |
| l'm not a robot      | reCAPTCHA<br>Privacy - Terms |                                                                                                    |
|                      | Sig                          | n up                                                                                                    |
|                      | /                            | and the second second se |

• After 'signing up', you will receive a <u>confirmation message</u> that your account has been created.

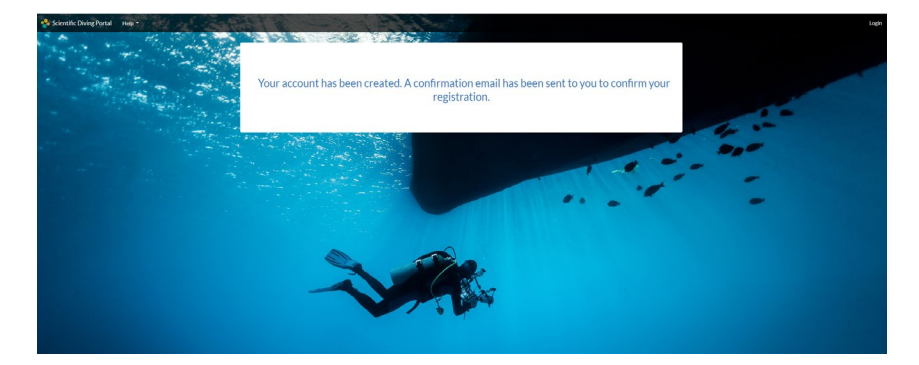

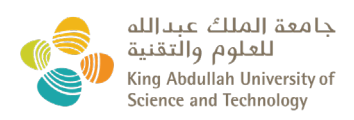

 You will receive a <u>confirmation email</u> from <u>'non-reply@kaust.edu.sa'</u> to activate your account. Please check your 'Junk' mailbox if you have not received it within 24 hours.

From: <u>no-reply@kaust.edu.sa</u> Date: 11 July 2019 at 10:20:01 am GMT+3 To: <u>Personal Email</u> Subject: KAUST Scientific Diving Portal: New account has been created

Dear XXXXX,

A new account has been created using this email. To confirm your registration and activate your account please click here.

• Click 'Here' to be directed to the Scientific Diving Portal again and a message will pop up stating your email has been successfully confirmed.

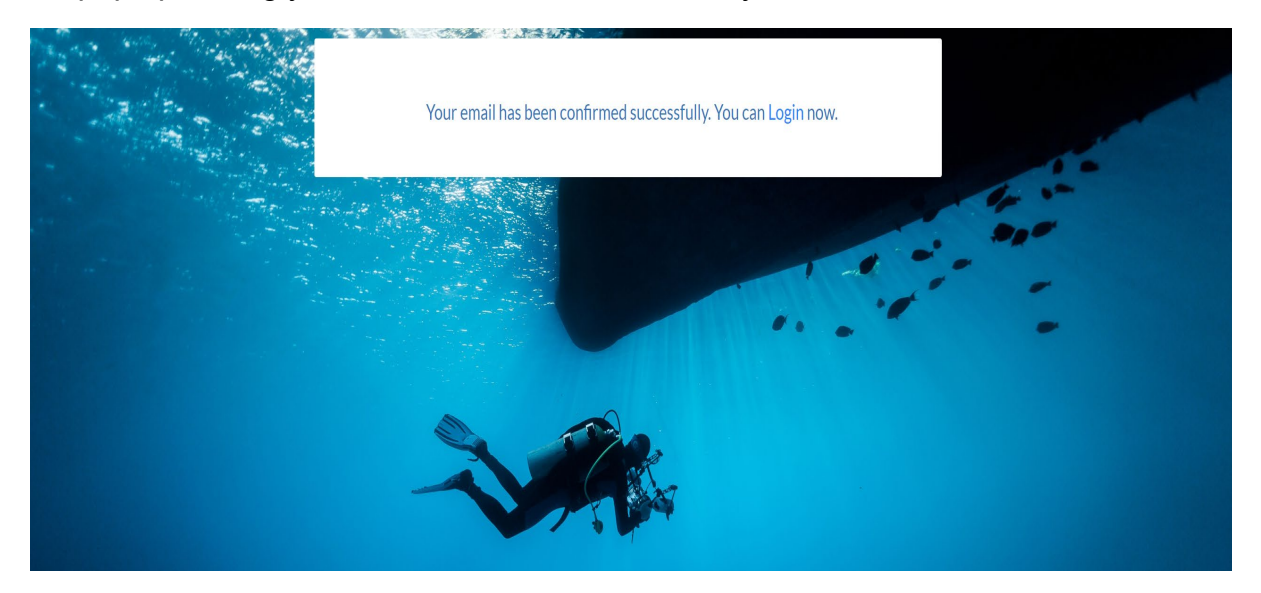

 An additional <u>confirmation email</u> will be received stating that your <u>account has</u> been successfully activated:

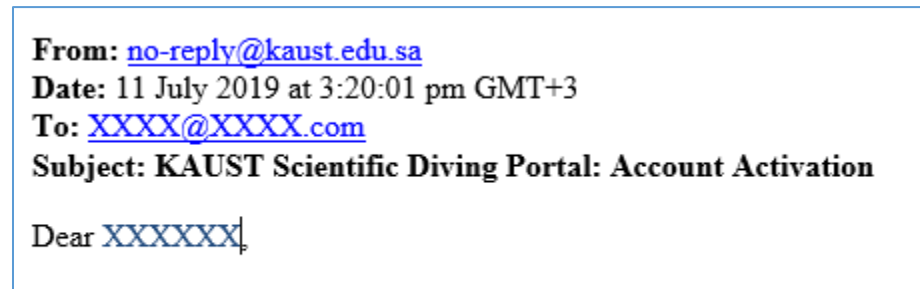

Your account has been activated successfully.

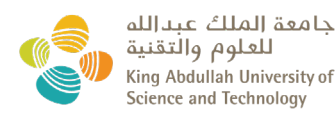

# Register as a 'New' Diver: KAUST/non-KAUST staff

- Log in into the <u>Scientific Diving Portal</u>.
- To register as a 'new' diver you will have to choose your PI from the drop down list:
  - **<u>KAUST staff</u>**: register under your PI's name.
  - **Non-KAUST staff:** register under the sponsoring KAUST PI.

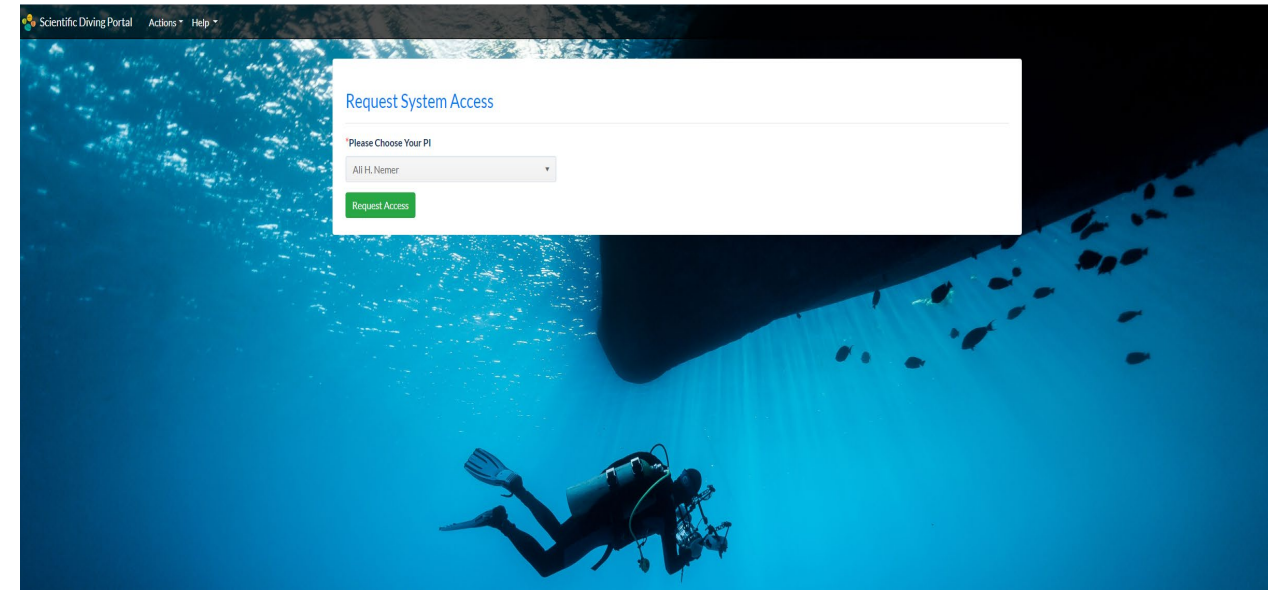

- Your PI will then receive an auto generated email for your registration as 'scientific diver'.
  - If **approved**, you will receive an email notification advising you have been Approved. Proceed to complete Section <u>'Diver Registration Request'</u>.

From: no-reply@kaust.edu.sa Date: 11 July 2019 at 3:31:02 pm GMT+3 To: XXXX@XXXX.com Subject: KAUST Scientific Diving Portal: Your request has been Approved Dear XXXXXX

Your request has been Approved.

 If not approved, your PI will provide a justification for rejection/steps to take forward.

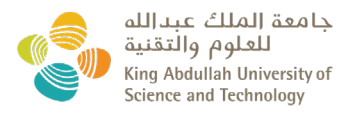

## Principal Investigator: adding a new diver to your team

• After a member of your scientific diving team has requested their approval as a 'new' diver, you will receive an auto generated email with the ability to Approve/Reject them.

| From: no-reply@kaust.edu                     | usa <no-renlv@kaust.edu.sa< th=""><th>&gt;</th></no-renlv@kaust.edu.sa<> | >                                                                                                    |
|----------------------------------------------|--------------------------------------------------------------------------|----------------------------------------------------------------------------------------------------|
| Sent: Thursday, July 11, 20                  | 19 3:31 PM                                                               |                                                                                                    |
| To: <mark>PI Name</mark> < <u>PI.Name@ka</u> | ust.edu.sa>                                                              |                                                                                                    |
| Subject: KAUST Scientific D                  | iving Portal: New System Ac                                              | ess Request by New Diver's Name                                                                             |
| Dear PI,                                     |                                                                          |                                                                                                    |
| A new system access req                      | uest has been submitted an                                               | id is pending your approval.                                                                                |
| Below is the summary o                       | of the request                                                           |                                                                                                    |
| Requester Name:                              | New Diver's Name                                                         |                                                                                                    |
| Requester Email:                             | XXXXX@kaust.edu.sa                                                       |                                                                                                    |
| Requester KAUST ID:                          | N/A                                                                      |                                                                                                    |
| Request Date/Time:                           | July 11, 2019 03:27 PM                                                   |                                                                                                    |
| <b>V</b>                                     | ,                                                                        |                                                                                                    |
| By accepting, you confi                      | rm that you are the requ                                                 | estor's principal investigator and you agree that requestor will be enrolled in the scientific diving porta |
| Approve Reject                               |                                                                          |                                                                                                    |

• After adding a new diver to your team, diver registration and DSO approval will be required.

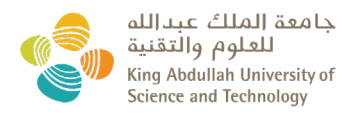

# **Diver Registration Request**

• Following registration approval from your PI, a <u>'Diver Registration Request'</u> will have to be completed and submitted to the DSO for review.

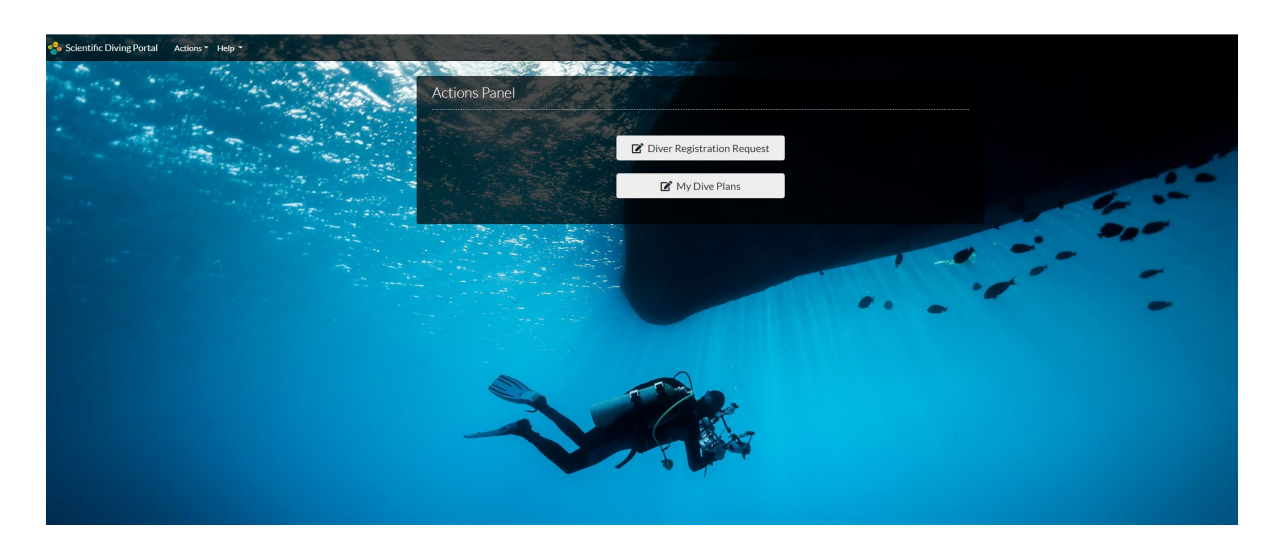

Please click
 Next to complete your form. You can always go back to previous
 Previous
 Take segment he used for previous

'steps' by selecting **Previous**. Tabs cannot be used for navigation.

• A checklist for the documents that you will be required to upload for this process are the below. Supported document format (pdf, doc, jpeg).

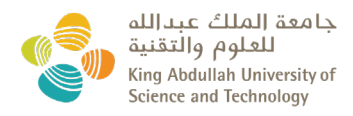

| Step 1 of 9           |                      |          |          |                     |         |        |                    |        |  |
|-----------------------|----------------------|----------|----------|---------------------|---------|--------|--------------------|--------|--|
| Letter of Reciprocity | Saudi Identification | KAUST ID | Passport | Diving Certificates | Medical | Safety | Emergency Contacts | Submit |  |
| tter of Reciprocit    | ty                   |          |          |                     |         |        |                    |        |  |
| ave LOR?              |                      |          |          |                     |         |        |                    |        |  |
| No                    |                      | •        |          |                     |         |        |                    |        |  |

### Step 1 of 9: Saudi Letter of Reciprocity

- KAUST staff: please select NO and click NEXT.
- <u>Non-KAUST staff</u>: who are qualified as scientific divers and have a <u>Letter of</u> <u>Reciprocity</u> from your Institutions DSO, select YES and upload the document.

### Step 2 of 9: Saudi Identification/Iqama

| Step 2 of 9                        |                   |              |                                 |         |                     |                    |        |
|------------------------------------|-------------------|--------------|---------------------------------|---------|---------------------|--------------------|--------|
| Letter of Reciprocity Saudi Identi | fication KAUST ID | Passport     | Diving Certificates             | Medical | Safety              | Emergency Contacts | Submit |
| Saudi Identification               |                   |              |                                 |         |                     |                    |        |
| Type of ID *                       |                   | lqama Num    | ber *                           |         |                     |                    |        |
| Saudi Identification O Iqama       | ○ N/A             | 15564354     | 123561143                       |         | Check if we have it |                    |        |
|                                    |                   | × No, we ha  | <mark>ven't,</mark> Upload File | Expiry  | Date                |                    |        |
|                                    |                   | Select files |                                 | 11/20   | 0/2019              |                    |        |
|                                    |                   |              |                                 |         |                     |                    |        |
| Previous                           |                   |              |                                 |         |                     |                    | Next   |

- $\circ~$  If you don't hold a Saudi ID or Iqama (permanent residence card), please select N/A and move to NEXT.
- An expiry lookup tool is provide on this page.

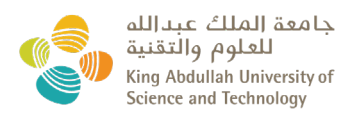

### Step 3 of 9: KAUST ID

|                       | Step 3 of 9          |          |                              |                |                           |      |
|-----------------------|----------------------|----------|------------------------------|----------------|---------------------------|------|
| Letter of Reciprocity | Saudi Identification | KAUST ID | Passport Diving Certificates | Medical Safety | Emergency Contacts Submit |      |
| KAUST ID              |                      |          |                              |                |                           |      |
| Have KAUST ID?        |                      |          | KAUST ID Number*             |                |                           |      |
| Yes                   |                      | •        | 1234564433                   |                | Check if we have it       |      |
|                       |                      |          | ✓ Yes, we have it            |                | Expiry Date               |      |
|                       |                      |          | Jerry Gordon.jpg             |                | January 01, 2020          |      |
|                       |                      |          | Upload File                  |                | Expiry Date               |      |
|                       |                      |          | Select files                 |                |                           | Ċ.   |
| Previous              |                      |          |                              |                |                           | Next |

- **KAUST staff**: please select YES, add your KAUST ID number, expiration date and upload a copy of your ID. Click NEXT.
- **Non-KAUST staff:** visitors without a KAUST ID please select NO and click 'NEXT.

### Step 4 of 4: Passport

|                       | Step 4 of 9          |          |          |                     |                |           |                     |  |
|-----------------------|----------------------|----------|----------|---------------------|----------------|-----------|---------------------|--|
| Letter of Reciprocity | Saudi Identification | KAUST ID | Passport | Diving Certificates | Medical Safety | Emergence | y Contacts Submit   |  |
| Passport              |                      |          |          |                     |                |           |                     |  |
| Nationality *         |                      |          | Passport | Number*             |                |           |                     |  |
| United States         |                      | *        | 44444    | 44444rrrr           |                |           | Check if we have it |  |
|                       |                      |          | ✓ Yes, w | ve have it          | Expiry Dat     | te        |                     |  |
|                       |                      |          | Jason Se | rin.png             | April 01, 20   | 020       |                     |  |
|                       |                      |          | Upload F | ile                 | Expiry Dat     | te        |                     |  |
|                       |                      |          | Select f | iles                |                |           | Ċ.                  |  |
|                       |                      |          |          |                     |                |           |                     |  |
| Previous              |                      |          |          |                     |                |           |                     |  |

### All staff

- State your passport nationality, number, expiration date and upload a copy of it. Click NEXT.
- **NOTE**: please use the passport used to enter the Kingdom.

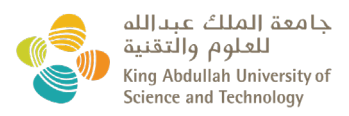

### Step 5 of 9: Diving Certificates

|                                            | Step 5 of 9          |                     |               |                      |        |
|--------------------------------------------|----------------------|---------------------|---------------|----------------------|--------|
| Letter of Reciprocity Saudi Identification | on KAUST ID Passport | Diving Certificates | Medical Safet | y Emergency Contacts | Submit |
| Diving Certificates                        |                      |                     |               |                      |        |
| Highest Diving Certificate                 | Certificate          | Expi                | ry Date       |                      |        |
| Snorkeler 🔻                                | Select files         |                     |               | ti N/A               |        |
|                                            |                      |                     |               |                      |        |
| Certification Agency                       | Initial Dive Count   |                     |               |                      |        |
| Select Certificate Agency                  |                      |                     |               |                      |        |
| Start typing the name of a Agency          |                      |                     |               |                      |        |
| Have Nitrox?                               |                      |                     |               |                      |        |
| No                                         |                      |                     |               |                      |        |
| Scientific Diving Certificate              | Expiry Date          |                     |               |                      |        |
| Select files                               | Expiri y Batto       |                     |               |                      |        |
|                                            |                      |                     |               |                      |        |
|                                            |                      |                     |               |                      | _      |
| Previous                                   |                      |                     |               |                      | Next   |

- <u>All staff</u>:
  - Select your 'Highest Diving Certificate' from the drop down list. State your 'certification dates' for First Aid/CPR/AED/O2 Provider. Upload a copy of your certificate.
  - Type the name of the Diving Certification Agency.
  - Type your ' Initial Dive Count'.
  - Select YES/NO if you have Nitrox training, if you do please upload your certification.
  - If applicable, upload your 'Scientific Diving Certificate' and state its 'expiry date' or click N/A if the document does not expire. (NOTE: Your KAUST Scientific Diving Certificate. This area is for future use once certificates are issued)

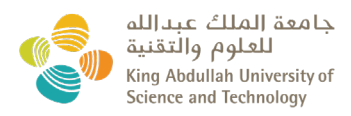

|                                                             | Step 6 c        | of 9     |               |              |            |                    |        |
|-------------------------------------------------------------|-----------------|----------|---------------|--------------|------------|--------------------|--------|
| Letter of Reciprocity Saudi Identifi                        | cation KAUST ID | Passport | Diving Certif | icates Med   | cal Safety | Emergency Contacts | Submit |
| Medical                                                     |                 |          |               |              |            |                    |        |
| Medical Clearance *                                         | Expiry Date     |          |               | Medical Ins  | urance *   |                    |        |
| Select files                                                |                 |          | N/A           | Select files |            |                    |        |
| Medical Evaluation Form  *Snorkelers: Upload The Snorkeling |                 |          |               |              |            |                    |        |
| Form Here                                                   |                 |          |               |              |            |                    |        |
| Have Dive Insurance?                                        |                 |          |               |              |            |                    |        |
| No                                                          | •               |          |               |              |            |                    |        |
|                                                             |                 |          |               |              |            |                    |        |
| Previous                                                    |                 |          |               |              |            |                    | Next   |

Step 6 of 9: Medical (clearance & insurance), Dive insurance

- All staff:
  - Upload your '<u>Medical Clearance form</u>' to demonstrate you are fit for scuba diving. State the expire date. Select N/A if 'Not applicable'.
    - **<u>NOTE</u>**: Snorkelers: upload the <u>Snorkeling Form</u>.
  - Upload a copy of your <u>Medical Insurance</u> (i.e Bupa Card).
  - State if you have Dive Insurance, and if YES, upload a copy of your certification.

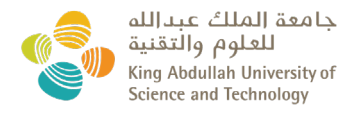

### Step 7 of 9: Safety Certificate

| Have First Aid Certificate?   | First Aid Certificate *                   | Certification Date * |
|-------------------------------|-------------------------------------------|----------------------|
| Yes                           | Select files                              | 11/14/2019           |
|                               | KSA Dive License.jpg X                    |                      |
| Have CPR Certificate?         | CPR Certificate *                         | Certification Date * |
| Yes                           | Select files                              | 10/30/2019           |
|                               | institutional_disciplinary_rankings_201 X |                      |
| Have AED Certificate?         | AED Certificate *                         | Certification Date * |
| Yes                           | Select files                              | 11/13/2019           |
|                               | KSA Dive License.jpg X<br>9.77 KB         |                      |
| Have O2 Provider Certificate? | O2 Provider Certificate *                 | Certification Date * |
| Yes                           | Select files                              | 11/5/2019            |
|                               | KSA Dive License.jpg X                    |                      |
| Have HSE 147 Certificate?     | HSE 147 Certificate *                     | Certification Date * |
| Yes                           | Select files                              | 10/28/2019           |
|                               | KSA Dive License.jpg X<br>977 K3          |                      |

### • All staff:

- Upload a <u>signed and dated copy</u> of the '<u>Diving Safety Manual form'</u> to declare you have read the KAUST Scientific Diving Safety Manual.
- Upload a copy of your certificate(s) and state the certification date for the following:
  - First Aid Certificate
  - CPR Certificate
  - AED Certificate
  - O2 Certificate
  - HSE 147 Certificate

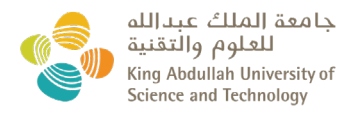

| Name *                              | KAUST ID         | Phone *                            | Email *              |
|-------------------------------------|------------------|------------------------------------|----------------------|
|                                     |                  | +966 (0)5                          | Personal email       |
|                                     |                  | Do not forget to add +Country Code | () Email is required |
| Location *                          |                  |                                    |                      |
| KAUST                               |                  |                                    |                      |
| Start typing the name of a Location |                  |                                    |                      |
| Add / Edit Emergency Contac         | ts               |                                    |                      |
| Name *                              | KAUST ID         | Phone *                            | Email *              |
| Contact name                        | Contact KAUST ID | Contact phone                      | Contact email        |
| Location *                          | Relationship *   |                                    |                      |
| Select Location                     | Select           | •                                  |                      |
| Start typing the name of a Location |                  |                                    |                      |
| Add to List Cancel                  |                  |                                    |                      |
|                                     |                  |                                    |                      |
| Your Emergency Contacts             |                  |                                    |                      |
| Your Emergency Contacts             | Phone Email      | Location Relationship              | Action(s)            |

### Step 8 of 9: Emergency Contacts

### • All staff:

- Phone number is required for each diver during registration.
- A minimum of two (2) emergency contacts are required. Please add their phone number, email, location and your relationship (spouse, father, mother, etc), then 'Add to List'.
- Repeat for the second contact.
- <u>NOTE</u>: Please ensure this section is kept up to date by clicking the 'Action' button and 'Edit'. <u>This will be used to autopopulate your emergency contacts for</u> your diving plan.

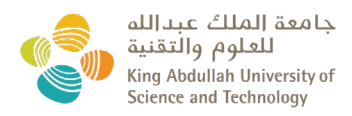

### Step 9 of 9: Submission

| Letter of Reciprocity Saudi Identification KAUST ID Passport Diving Certificates Medical Safety Emergency Contacts Submit | Step 9 of 9           |                      |          |          |                     |         |        |                    |        |  |
|----------------------------------------------------------------------------------------------------|-----------------------|----------------------|----------|----------|---------------------|---------|--------|--------------------|--------|--|
| Submit Now                                                                                                    | Letter of Reciprocity | Saudi Identification | KAUST ID | Passport | Diving Certificates | Medical | Safety | Emergency Contacts | Submit |  |
|                                                                                                    |                       |                      |          |          | Submit              | Now     |        |                    |        |  |

- Once you have provided all relevant information, click 'Submit Now'.
- An automatic message will be generated to advise you have successfully uploaded your diving records and to invite you to register for a check out dive with the DSO. If you have already register for, or have completed, a check out dive, please ignore this message.

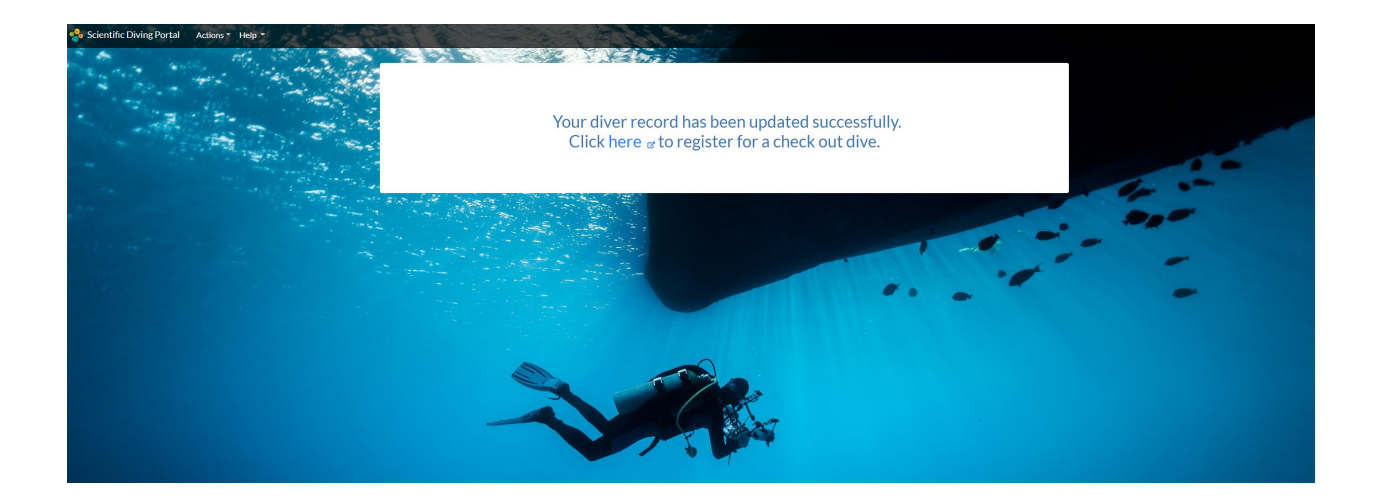

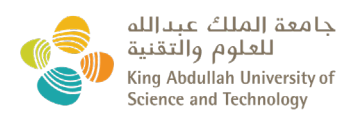

# **Diver Registration status**

- Following your diver registration request, the KAUST DSO will assess your application.
- After your request has been reviewed, your status may be:

Approved Diver Scientific Diver Approved Diver with Restrictions Scientific Diver in Training Snorkelers Expire Before Trip End

- The DSO will provide a note on your records if further training and/or documentation is required. This will be notified to you by email.
- **NOTE**: When adding divers to a dive plan, the name of the diver will be color-coded depending on their specific status as showed above.

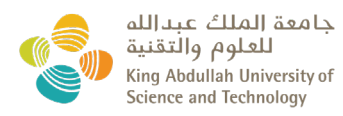

# Updating diver's 'Emergency Contacts'

| Scientific Diving Portal | Diver * Dive Plan Manage                                                                                 | r • Help •    | a V              | NES .          | 1 Par         |                   |               |               |
|--------------------------|----------------------------------------------------------------------------------------------------|---------------|------------------|----------------|---------------|-------------------|---------------|---------------|
|                          | Emergency Contacts<br>My Diver Registration<br>My Dive Logs<br>Dive Plans That List Me<br>All Dive Plans | Contacts      |                  |                |               |                   |               |               |
| -                        | Name*                                                                                                    | itact         | KAUST ID         |                | Phone*        |                   | Email*        |               |
|                          | -                                                                                                    |               |                  |                | +9665         | add +Country Code | ~             | @kaust.edu.sa |
| A set of the set         | Location *                                                                                               |               |                  |                |               |                   |               |               |
|                          | KAUST                                                                                                    |               |                  |                |               |                   |               |               |
|                          | Start typing the name                                                                                    | of a Location |                  |                |               |                   |               |               |
|                          | Add / Edit E                                                                                             | mergency C    | ontacts          |                |               |                   |               |               |
|                          | Name*                                                                                                    |               | KAUST ID         |                | Phone*        |                   | Email*        |               |
|                          | -                                                                                                    |               | Contact KAUST ID |                | Contact phone |                   | Contact email |               |
|                          | Location *                                                                                               |               | Relationship *   | Relationship * |               |                   |               |               |
|                          | Select Location                                                                                          |               | Select           |                |               |                   |               |               |
|                          | Start typing the name                                                                                    | of a Location |                  |                |               |                   |               |               |
|                          | Add to List                                                                                              | Cancel        |                  |                |               |                   |               |               |
|                          | Your Emerg                                                                                               | ency Conta    | cts              |                |               |                   |               |               |
|                          | Name                                                                                                    | Kaust Id      | Phone            | Email          |               | Location          | Relationship  | Action(s)     |
|                          | -                                                                                                    | -             | -                |                |               | KAUST Area        | Wife          | Actions *     |
|                          |                                                                                                    |               |                  | -              | •             | KAUST             | Friend        | Actions *     |
|                          |                                                                                                    |               |                  |                |               |                   |               |               |

- There is a shortcut to 'Emergency Contacts' under 'Diver'.
- Click on 'Actions' and then 'Edit' to update the details of your emergency contacts.
   <u>NOTE</u>: Updating your contact does NOT affect your 'approved' status.

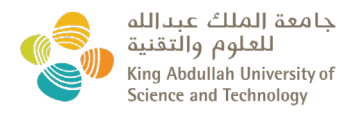

# Updating your 'Documents'

| 🔩 Scientific Diving Porta  | al Diver Dive Plan Manager TPI TDSO TAdmin THelp T                                                 | -    |
|----------------------------|----------------------------------------------------------------------------------------------------|------|
| 10 10 1                    | Emergency Contacts                                                                                 | 1000 |
|                            | My Diver Registration                                                                              |      |
| Diver Registr              | rat My Dive Logs                                                                                   |      |
|                            | Dive Plans That List Me                                                                            |      |
| Welcome                    | All Dive Plans                                                                                     |      |
| Your access has been appr  | roved by your PI. Please complete and submit your diver registration for review by the DSO.        |      |
| Your progress will be save | d and you can resume anytime                                                                       |      |
| Step 1 of 9                |                                                                                                    |      |
| Letter of Peciprocity      | Saudi Identification KAUSTID Desenant Diving Cartificates Medical Safety Emergency Contacts Submit |      |
| Letter of Recipiocity      | Saudhoentinearion (2005) D Passport Diving Certificates Medical Salety Einergency Contacts Submit  |      |
| Letter of Reciproci        | ity                                                                                                |      |
| Have LOR?                  |                                                                                                    |      |
| No                         | •                                                                                                  |      |
|                            |                                                                                                    |      |
|                            |                                                                                                    | Next |
|                            |                                                                                                    |      |
|                            |                                                                                                    |      |

• Under 'Actions', click 'My Diver Registration Request' to update your documents, and follow the steps described under the section '<u>Diver Registration Request'</u> of this User Manual.

**<u>NOTE</u>**: once you submit the new documentation, you are no longer an active diver and will have to wait for the DSO to grant approval.

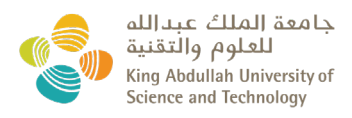

## Change my background image

• To change your background image, you need to select the drop down list under your user name (right top corner of the screen).

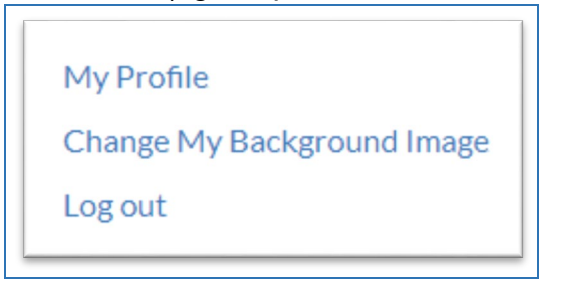

- Then click 'Change My Background Image'.
- This will provide you with the option of uploading your preferred background image from your fields.

| Change Background       | Image                              |
|-------------------------|------------------------------------|
| Current Site Background | Upload New Background Select files |
|                         | Upload Image Reset                 |

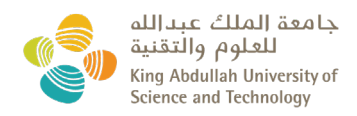

# New 'Dive Plan' Registration

There are 4 steps you will need to complete when registering a new Dive Plan:

- 1. Dive Operations Plan
- 2. Dive Emergency Assistance Plan
- 3. Divers Emergency Contacts
- 4. Attachments & Submit

### Step 1: Dive Operations Plan

| lew Dive Plan                                                                                                    |                                                                                                    |                                                                     |                |                         |
|----------------------------------------------------------------------------------------------------|----------------------------------------------------------------------------------------------------|---------------------------------------------------------------------|----------------|-------------------------|
|                                                                                                    |                                                                                                    |                                                                     |                | Save Draft Discard Draf |
| Dive Operations Plan                                                                                               | Dive Emergency Assistance Plan                                                                                                    | Divers Emergency Contacts                                           | At             | tachments & Submit      |
| Step1of4                                                                                                    |                                                                                                    |                                                                     |                |                         |
| Title *                                                                                                    | Start Date *                                                                                                    | End                                                                 | Date *         |                         |
|                                                                                                    |                                                                                                    | (**)<br>(*)                                                         |                | Ť.                      |
| Leader Diver *                                                                                                    |                                                                                                    | Number of Additional Divers*                                        |                |                         |
|                                                                                                    |                                                                                                    |                                                                     |                |                         |
|                                                                                                    |                                                                                                    | Number of Additional Divers                                         |                |                         |
| Start typing the name of a Leader Diver                                                                            |                                                                                                    | 1                                                                   |                | v                       |
| Diver # 1 *                                                                                                    | <ul> <li>Name of the divers will appeared a</li> <li>The diver order will be kept as entername</li> </ul>                                                                                                    | Iphabetically in the dropdown boy<br>ered by the dive plan Manager. | к.             |                         |
| Start typing the name of a Diver                                                                                   |                                                                                                    |                                                                     |                |                         |
| G For cruises, enter the furthest coor                                                                             | dinates from KAUST and a Google Earth .kmz ch                                                                                                    | art.                                                                |                |                         |
| Location of Diving *                                                                                               | Coordinates *                                                                                                    | Goog                                                                | gle Earth File |                         |
| Man Satellite                                                                                                    | Al Henakit                                                                                                    | Se                                                                  | lect files     |                         |
| Medina<br>Justic Luca<br>Vanbu<br>Rodu<br>Badi<br>Badi<br>So<br>Refer<br>Refer<br>Rabin<br>Rabin<br>Rabin<br>Rabin | Mand Al<br>Taulus<br>Mand Al<br>Taulus<br>Mand Mand Mand Mand<br>Mand Mand Mand Mand Mand Mand Mand Mand | ng<br>le<br>le<br>st<br>st<br>ates<br>b<br>T                        |                |                         |

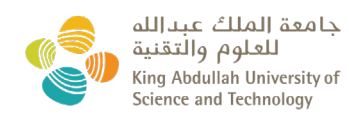

| Distance From Shore *                                                       |                             | EVAC Time to Chamber*         |                                  | Platform * (e.g. boat, pier, facility name) |
|-----------------------------------------------------------------------------|-----------------------------|-------------------------------|----------------------------------|---------------------------------------------|
|                                                                             |                             |                               |                                  |                                             |
| Max. Number Of Dives Logged                                                 | l Per Day*                  | Number Of Consecutive Div     | e Days *                         | Max Depth Range * (in Meters)               |
|                                                                             | \$                          |                               | ÷                                | Select 🔻                                    |
| Type of Dive *                                                              |                             |                               |                                  |                                             |
| Aquarium Dive                                                               | Blue Water                  | r Dive                        | Boat Dive                        | Ice and Polar Water                         |
| Night Dive                                                                  | Overhead                    | Environment                   | Shore Dive                       |                                             |
| Diving Equipment*                                                           |                             |                               |                                  |                                             |
| CCR                                                                         | Free Dive                   |                               | Open Circuit                     | Snorkeling                                  |
| SSBA                                                                        |                             |                               |                                  |                                             |
|                                                                             |                             |                               |                                  |                                             |
| Gas*                                                                        | Mixed Gas                   |                               | Nitrox                           | Staged Decompression                        |
|                                                                             |                             |                               |                                  |                                             |
| Description                                                                 |                             |                               |                                  |                                             |
| Purpose of Dives and Tasks to                                               | be Performed *              |                               |                                  |                                             |
|                                                                             |                             |                               |                                  |                                             |
|                                                                             |                             |                               |                                  |                                             |
|                                                                             |                             |                               |                                  |                                             |
|                                                                             |                             |                               |                                  |                                             |
|                                                                             |                             |                               |                                  |                                             |
|                                                                             |                             |                               |                                  |                                             |
|                                                                             |                             |                               |                                  |                                             |
|                                                                             |                             |                               |                                  |                                             |
|                                                                             |                             |                               |                                  |                                             |
|                                                                             |                             |                               |                                  |                                             |
| Principal Diver Worn Equipme                                                | ent*                        |                               |                                  |                                             |
|                                                                             |                             |                               |                                  |                                             |
|                                                                             |                             |                               |                                  |                                             |
|                                                                             |                             |                               |                                  |                                             |
| Tools and Specialized Equipme                                               | ent to be Used (Optional)   |                               |                                  |                                             |
|                                                                             |                             |                               |                                  |                                             |
|                                                                             |                             |                               |                                  |                                             |
|                                                                             |                             |                               |                                  |                                             |
|                                                                             |                             |                               |                                  |                                             |
|                                                                             |                             |                               |                                  |                                             |
|                                                                             |                             |                               |                                  |                                             |
|                                                                             |                             |                               |                                  |                                             |
|                                                                             |                             |                               |                                  |                                             |
| Any Other Relevant Informatio                                               | on (Optional)               |                               |                                  |                                             |
|                                                                             |                             |                               |                                  |                                             |
|                                                                             |                             |                               |                                  |                                             |
|                                                                             | Pl                          | ease use this section         | on to state any oth              | er                                          |
|                                                                             | re                          | levant information            | n to the Dive Plan i             | e.                                          |
|                                                                             | IAC                         | UC Protocol Refe              | rence ID and/ or ti              | tle.                                        |
|                                                                             |                             |                               |                                  |                                             |
|                                                                             |                             |                               |                                  |                                             |
|                                                                             |                             |                               |                                  |                                             |
| Potential Hazards and Mitigati                                              | ion (Optional)              |                               |                                  |                                             |
|                                                                             |                             |                               |                                  |                                             |
|                                                                             |                             |                               |                                  |                                             |
|                                                                             |                             |                               |                                  |                                             |
|                                                                             |                             |                               |                                  |                                             |
|                                                                             |                             |                               |                                  |                                             |
|                                                                             |                             |                               |                                  |                                             |
|                                                                             |                             |                               |                                  |                                             |
| Certain Hazarda maybe ar                                                    | t on all dives (waves aver- | ) The Hazarda listed above    | unique to this operation and     | equire special mitigation                   |
| Examples:                                                                   | waves, current              | ,c i lazal us listed abové an | a single to this operation and r | cqui e apeciai miugaci01.                   |
| <ul> <li>Overhead environment,</li> <li>Entanglement from lines/</li> </ul> | nets                        |                               |                                  |                                             |
| <ul> <li>Use of sharp tools</li> </ul>                                      |                             |                               |                                  |                                             |
|                                                                             |                             |                               |                                  |                                             |
|                                                                             |                             |                               |                                  | Next                                        |
|                                                                             |                             |                               |                                  |                                             |
|                                                                             |                             |                               |                                  |                                             |
| لله 🔔                                                                       | بعة الملك عبدا              | جاه                           |                                  |                                             |
| نية 🍡 🌒                                                                     | للعلوم والتقا               |                               |                                  |                                             |
| Kin                                                                         | g Abdullah Universi         | ty of                         |                                  |                                             |
| Scie                                                                        | ence and Technology         | 4                             |                                  |                                             |

## Step 2: Dive Emergency Assistance Plan

|                                                                                                    |                                                                                                    |                                                                                                    |                                                               |                                      | Save Draft Discard Dr<br>Last Auto Saved at 11:3                  |
|----------------------------------------------------------------------------------------------------|----------------------------------------------------------------------------------------------------|----------------------------------------------------------------------------------------------------|---------------------------------------------------------------|--------------------------------------|-------------------------------------------------------------------|
| Dive Operations Plan                                                                                                    | Dive Emergency Assistance Pl                                                                                                    | lan Divers Emergency                                                                                                    | Contacts                                                      |                                      | Attachments & Submit                                              |
| ieneral Procedures                                                                                                    |                                                                                                    |                                                                                                    |                                                               |                                      |                                                                   |
| A. Evaluate the victim's Circulation,                                                                                                    | Airway, and Breathing (CABs). If necessar                                                                                                    | ry, begin cardiopulmonary resuscitati                                                                                                | on (CPR) using a m                                            | anually tr                           | iggered ventilator (MTV) or bag-                                  |
| B. If the victim is breathing, but unc.<br>C. If the victim is avake and alen; by<br>mask. If the victim is not nusueat<br>D. Call and speak to KAUST Emerge<br>E. If needed, onnact the Divers' ALE<br>F. If needed, onnact the Divers' ALE<br>I. If needed, contact the Coust Gus<br>I. Use the KAUST Scientific Diving<br>J. Use the KAUST Scientific Diving<br>J. Use the KAUST Scientific Diving<br>S. Collect the diver i gear for ingree<br>M. Secure the diver's gear for ingree<br>M. Secure the diver's gear for ingree | onacious, place the victim in the recovery<br>lace the victim in position of control rate<br>ed, give clear non-sicoholic/non-carfleina<br>more Services at +60 (0) 23000911 unit<br>rt hetwork (DAN) at +30 (0) 64 211 5405<br>et AUST Marian on VHF 71.<br>Orficer at +060 (0) 66 090 3761.<br>drio ni VHF 16.<br>Safety Manual Appendix 16 to document<br>ion<br>con the incident and prepare the victim for<br>chim CD 1070 DISASEMBLE GEAR OR te<br>e. | position and administer oxygem using<br>administer loxygem using an N<br>ed fluids to drink.<br>g available cell or satellite phone. | ; a non-rebreather<br>TV/demand oxyge<br>Close the cylinder v | type masi<br>n resuscit<br>raive ONL | c<br>ator or non-rebreather type<br>Y. Count and record number of |
| rimary Shore Based Emergen                                                                                                    | cy Transportation                                                                                                    |                                                                                                    |                                                               |                                      |                                                                   |
| oint of Contact *                                                                                                    |                                                                                                    | Phone Number*                                                                                                    |                                                               |                                      |                                                                   |
| lotes                                                                                                    |                                                                                                    |                                                                                                    |                                                               |                                      |                                                                   |
|                                                                                                    |                                                                                                    |                                                                                                    |                                                               |                                      |                                                                   |
| econdary Shore Based Emerg                                                                                                    | ency Transportation                                                                                                    |                                                                                                    |                                                               |                                      |                                                                   |
| sint of Contact                                                                                                    |                                                                                                    | Phone Number                                                                                                    |                                                               |                                      |                                                                   |
| lotes                                                                                                    |                                                                                                    |                                                                                                    |                                                               |                                      |                                                                   |
|                                                                                                    |                                                                                                    |                                                                                                    |                                                               |                                      |                                                                   |
|                                                                                                    |                                                                                                    |                                                                                                    |                                                               |                                      |                                                                   |
| condary Shore Based Emerge                                                                                                    | ncy Transportation                                                                                                    |                                                                                                    |                                                               |                                      |                                                                   |
| int of Contact                                                                                                    |                                                                                                    | Phone Number                                                                                                    |                                                               |                                      |                                                                   |
| tes                                                                                                    |                                                                                                    |                                                                                                    |                                                               |                                      |                                                                   |
|                                                                                                    |                                                                                                    |                                                                                                    |                                                               |                                      |                                                                   |
| Sea Vessel Emergency Transp                                                                                                    | portation                                                                                                    |                                                                                                    |                                                               |                                      |                                                                   |
| me of Vessel                                                                                                    | Point of Contact                                                                                                    |                                                                                                    | Phone Numb                                                    | er.                                  |                                                                   |
|                                                                                                    |                                                                                                    |                                                                                                    |                                                               |                                      |                                                                   |
| tes                                                                                                    |                                                                                                    |                                                                                                    |                                                               |                                      |                                                                   |
| tes                                                                                                    |                                                                                                    |                                                                                                    |                                                               |                                      |                                                                   |
| imary Operational Hyperbaric                                                                                                    | t Chamber                                                                                                    |                                                                                                    |                                                               |                                      |                                                                   |
| imary Operational Hyperbario                                                                                                    | c Chamber<br>Address *                                                                                                    | Point of Contact*                                                                                                    |                                                               | Phone                                | lumber*                                                           |
| mary Operational Hyperbark                                                                                                    | Chamber<br>Address*                                                                                                    | Point of Contact *                                                                                                    |                                                               | Phone N                              | lumber*                                                           |
| tes<br>imary Operational Hyperbarlo<br>me*                                                                                                    | : Chamber<br>Address *                                                                                                    | Point of Contact*                                                                                                    |                                                               | Phone N                              | umber*                                                            |
| tes imary Operational Hyperbaria me* tes condary Operational Hyperby                                                                                                    | aric Chamber                                                                                                    | Point of Contact*                                                                                                    |                                                               | Phone M                              | umber*                                                            |
| tes imary Operational Hyperbaria me tes condary Operational Hyperba                                                                                                    | aric Chamber                                                                                                    | Point of Contact*                                                                                                    |                                                               | Phone M                              | umber*                                                            |
| imary Operational Hyperbaria<br>me*<br>condary Operational Hyperber<br>me                                                                                                    | aric Chamber Address                                                                                                    | Point of Contact*                                                                                                    |                                                               | Phone N                              | umber*                                                            |

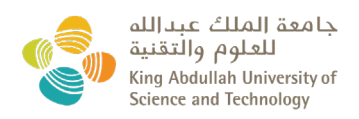

| Primary Hospital Emergency Roo | m                         |                   |               |
|--------------------------------|---------------------------|-------------------|---------------|
| Name*                          | Address *                 | Point of Contact* | Phone Number* |
| Notes                          |                           |                   |               |
|                                |                           |                   |               |
| Secondary Hospital Emergency R | oom                       |                   |               |
| Name                           | Address                   | Point of Contact  | Phone Number  |
| Notes                          |                           |                   |               |
|                                |                           |                   |               |
| Dive Safety Officer            |                           |                   |               |
| Name*<br>David Pallett         | E-mail*<br>david.palletts | @kaust.edu.sa     | Phone Number* |
| Principal Scientist            |                           |                   |               |
| Name*                          | E-mail *                  |                   | Phone Number* |
| Rob W. Anderson                | roblanderson              | @kaust.edu.sa     |               |
| Previous                       |                           |                   | Next          |

## **Step 3**: Diver's Emergency contact

• This section will be autopopulated from the emergency contacts already provided by <u>ALL divers</u>.

| New Dive Plan        |          |                                |                     |          |                            |
|----------------------|----------|--------------------------------|---------------------|----------|----------------------------|
|                      |          |                                |                     |          | Save Draft Discard Draft   |
|                      |          |                                |                     |          | Last Auto Saved at 11:47:5 |
| Dive Operations Plan |          | Dive Emergency Assistance Plan | Divers Emergency Co | ntacts   | Attachments & Submit       |
|                      |          | Step 3 of 4                    |                     |          |                            |
| Lead Diver           |          |                                |                     |          |                            |
|                      |          |                                |                     |          |                            |
| Name                 | KAUSTID  | Phone                          | E-Mail              | Location | Relationship               |
| sdfsdfsdf            |          | +34660014753                   | zdzdsfsd@gmail.com  | London   | Aunt                       |
| xghzdfgzdf           |          | +34660085369                   | dzdsfsd@gmail.com   | Madrid   | Brother                    |
| 51 //                |          |                                |                     |          |                            |
| Diver #1             |          |                                |                     |          |                            |
|                      |          |                                |                     |          |                            |
| Name                 | KAUST ID | Phone                          | E-Mail              | Location | Relationship               |
|                      |          |                                |                     | KAUST    | (Personal Contact)         |
|                      |          | 555                            | Met with the        | thuwal   | Wife                       |
|                      |          | 666                            |                     | lyon     | Father                     |
| -                    |          | 1234                           |                     | Thuwal   | Daughter                   |
|                      |          | 542487936                      |                     | KAUST    | Other                      |
|                      |          |                                |                     |          |                            |
| Previous             |          |                                |                     |          | Next                       |
|                      |          |                                |                     |          |                            |

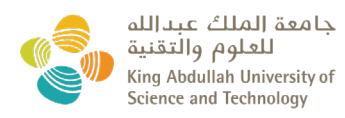

### STEP 4: Attach & Submit

- After all the form has been completed, <u>please ensure your **Risk Assessment** is <u>uploaded</u> in this section.</u>
- You can upload any additional documents relevant to the Dive Plan.
- Then click 'Submit Dive Plan'.

|                           |                                |                           | Save Draft Discard D<br>Last Auto Saved at 15 |
|---------------------------|--------------------------------|---------------------------|-----------------------------------------------|
| Dive Operations Plan      | Dive Emergency Assistance Plan | Divers Emergency Contacts | Attachments & Submit                          |
|                           | Step 4                         | d(4)                      |                                               |
| ttachments & Submit       |                                |                           |                                               |
| pload Additional Document | Upload Risk Assessment         |                           |                                               |
|                           |                                |                           |                                               |

- A unique identifier number will be generated after the submission of the dive plan.
- You also have the option of export you Dive plan in 'pdf' format.

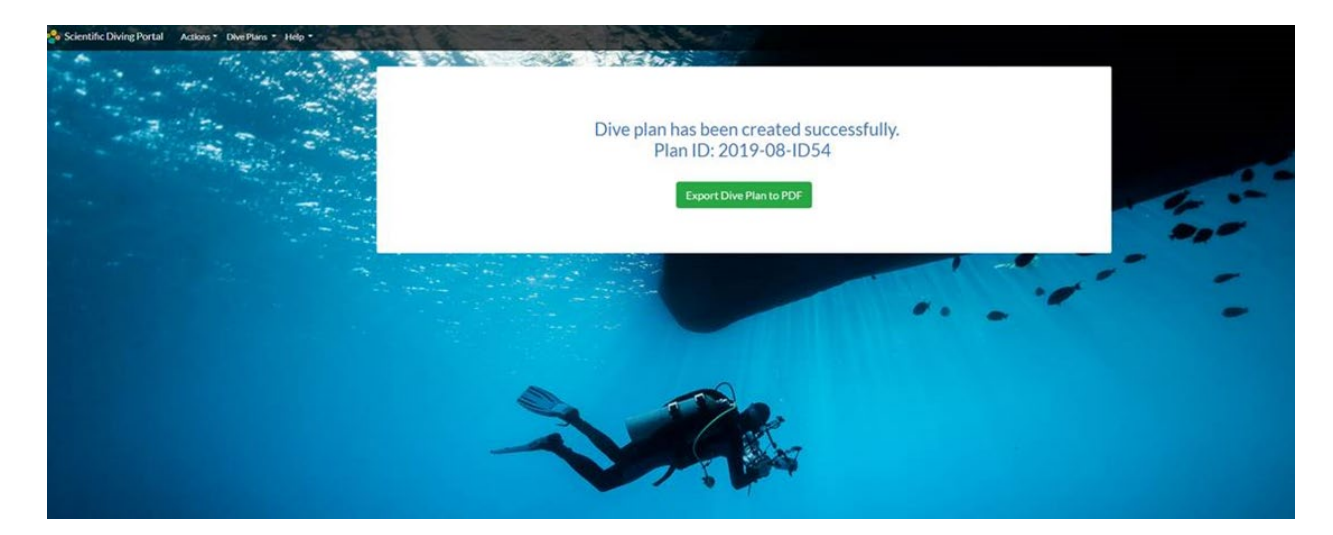

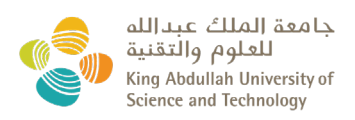

• Once the dive plan has been reviewed and approved by the DSO, you will receive a confirmation email.

From: no-reply@kaust.edu.sa <no-reply@kaust.edu.sa> Sent: Sunday, July 14, 2019 4:00 PM To: Dive Plan Submitter Subject: KAUST Scientific Diving Portal: New Dive Plan ID.2019-08-ID54 has been Approved

Dear Dive Plan Submitter,

A new dive plan has been approved.

### Below is the summary of the dive plan details:

| 2019-08-ID54           |
|------------------------|
| XXXXXXXXX              |
| XXXXXX                 |
| August 08, 2019        |
| September 20, 2019     |
| July 14, 2019 03:51 PM |
|                        |

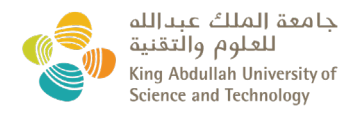

# View my Dive Plans

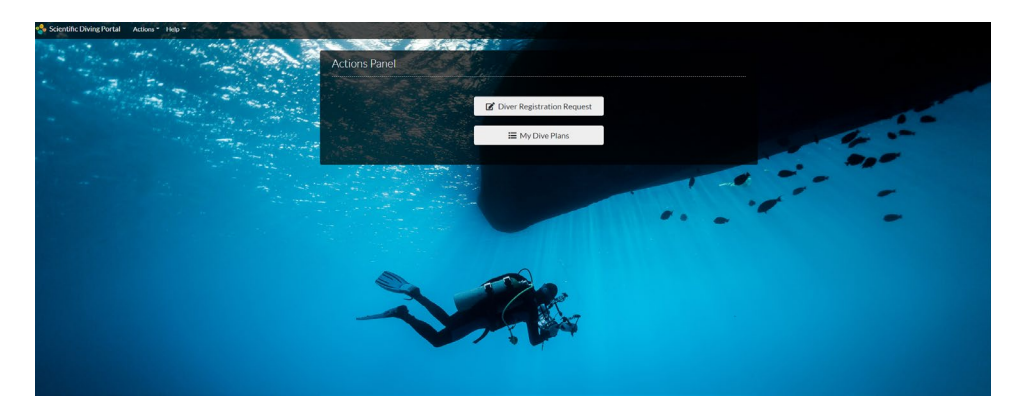

- Once you have submitted your dive plan, you will have the possibility to see ALL your plans under 'My Dive Plans'.
- You can search for your dive plan by:
  - o ID,
  - o Title,
  - Leader Diver,
  - o Created By,
  - Start Date,
  - End Date,
  - Status.

| Dive Plans That List          | INS<br>Me                                      |              |            |                                       |            |                                                   |                                          |                                   |                                                         |   |
|-------------------------------|------------------------------------------------|--------------|------------|---------------------------------------|------------|---------------------------------------------------|------------------------------------------|-----------------------------------|---------------------------------------------------------|---|
| All Dive Plans                |                                                | Title        |            | Le                                    | ader Diver |                                                   | Created                                  | By                                |                                                         |   |
|                               |                                                |              |            |                                       |            |                                                   | All                                      |                                   | ۰.                                                      | - |
| Start Date                    |                                                | End Date     |            | St                                    | atus       |                                                   |                                          |                                   |                                                         |   |
|                               | E                                              | 2            |            | 62                                    | All        |                                                   |                                          |                                   |                                                         |   |
| Search                        | Clear Filters                                  |              |            |                                       |            |                                                   |                                          | Export All                        | Dive Plans to Excel                                     |   |
| Search                        | Gear Filters                                   |              |            |                                       |            |                                                   |                                          | Export All I                      | Dive Plans to Excel                                     | - |
| Search                        | Clear Filters                                  | Leader Diver | Created By | Start Date                            |            | End Date                                          | Location                                 | Export All I<br>Status            | Dive Plans to Excel<br>Total: 18 items<br>Action(s)     | - |
| Search (1)                    | Gear Filters Title Filtper 2                   | Leader Diver | Created By | Start Date<br>September               | 01,2019    | Find Date<br>September 10, 2019                   | Location<br>Open Map (2)                 | Export All I<br>Status<br>Expired | Dive Plans to Excel Total: 18 /tems Action(s) Actions * |   |
| Search 1<br>10<br>2019-04-054 | Clear Filters Title Filtper 2 Depth Range Test | Leader Diver | Created By | Start Date<br>September<br>August 01, | 01.2019    | End Date<br>September 10, 2019<br>August 05, 2019 | Location<br>Ocen Map (2'<br>Ocen Map (2' | Export All                        | Dive Plans to Excel Total: 18 items Actions: Actions:   | - |

#### Export All Dive Plans to Exce

|              |                  |              |            |                    |                    |          |         | Total: 18 items               |
|--------------|------------------|--------------|------------|--------------------|--------------------|----------|---------|-------------------------------|
| ID           | Title            | Leader Diver | Created By | Start Date         | End Date           | Location | Status  | Action(s)                     |
| 2019-09-ID64 | Flipper 2        |              |            | September 01, 2019 | September 10, 2019 | Open Map | Expired | Actions -                     |
| 2019-08-ID59 | Depth Range Test |              |            | August 01, 2019    | August 05, 2019    | Open Map | Expired | View Details<br>All Dive Logs |
| 2019-08-ID56 | Test1            | Test Diver   |            | August 01, 2019    | August 05, 2019    | Open Map | Expired | Actions -                     |
| 2019-08-ID54 | fafad            |              |            | August 08, 2019    | September 20, 2019 | Open Map | Expired | Actions -                     |

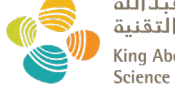

جامعة الملك عبدالله للعلوم والتقنية King Abdullah University of Science and Technology • You will have the option to 'Export your Dive Plans to Excel' with the below options:

ID Title Leader Diver Created By Start Date End Date Location Status

- Under each individual Dive Plan you have an 'Actions' option to:
  - View Details
  - o Update
  - o Clone
  - Print to PDF format. A 'Divers' Information' section is included in the PDF for ALL the divers involved in the dive plan that lists: highest diving certificate, notes/restrictions, current dive count, Nitrox/nitrox mix, max depth.

| Divers                                                                                                    | Information         |
|----------------------------------------------------------------------------------------------------|---------------------|
| Lead Diver: The second second s |                     |
| Highest certificate                                                                                                    |                     |
| Notes                                                                                                    |                     |
| Current dive count                                                                                                    | 1                   |
| Nitrox                                                                                                    | Yes                 |
| Nitrox mix                                                                                                    | 40%                 |
| Maximum depth                                                                                                    | 20                  |
| Diver #1: WebTestUser1                                                                                                    |                     |
| Highest certificate                                                                                                    | Snorkeler           |
| Notes                                                                                                    |                     |
| Current dive count                                                                                                    | 0                   |
| Nitrox                                                                                                    | No                  |
| Nitrox mix                                                                                                    |                     |
| Maximum depth                                                                                                    |                     |
| Diver #2:                                                                                                    | ·                   |
| Highest certificate                                                                                                    | Advanced Open Water |
| Notes                                                                                                    |                     |
| Current dive count                                                                                                    | 1000                |
| Nitrox                                                                                                    | No                  |
| Nitrox mix                                                                                                    |                     |
| Maximum depth                                                                                                    | 30                  |

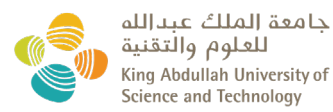

# 'All Dive Plans that List me'

| 😵 Scientific Diving Portal | Diver   Dive Plan Manager                                                              | Pl ▼ DSO ▼ Admin ▼      | Help 🝷        |            |            |              | Contraction of the |            |                          |  |
|----------------------------|----------------------------------------------------------------------------------------|-------------------------|---------------|------------|------------|--------------|--------------------|------------|--------------------------|--|
|                            | Emergency Contacts<br>My Diver Registration<br>My Dive Logs<br>Dive Plans That List Me | Dive Plans That List Me |               |            |            |              |                    |            |                          |  |
|                            | All Dive Plans                                                                         | ID                      |               | Title      |            | Leader Diver |                    | Created By |                          |  |
|                            |                                                                                        |                         |               |            |            |              |                    | All        | •                        |  |
|                            |                                                                                        | Start Date              |               | End Date   |            | Status       |                    |            |                          |  |
|                            |                                                                                        |                         | Ċ.            |            | <b></b>    | All          | *                  |            |                          |  |
| 7.                         |                                                                                        | Search Clear Filt       | ers           |            |            |              |                    | Expor      | t My Dive Plans to Excel |  |
|                            |                                                                                        |                         |               |            |            |              |                    |            | Total: 0 items           |  |
| 20 C                       |                                                                                        | ID Title                | Leader Diver  | Created By | Start Date | End Date     | Location           | Status     | Action(s)                |  |
|                            |                                                                                        | No Items to display     |               |            |            |              |                    |            |                          |  |
|                            |                                                                                        | H 4 0 F H               | 10 🔻 items pe | r page     |            |              |                    |            |                          |  |
|                            |                                                                                        |                         |               |            |            |              |                    |            |                          |  |

- You have the option of viewing a list of Dive Plans where you have been enrolled:
  - Go to Diver, then click on 'Dive Plans That List Me'.
- You will also have the option to search for them by:
  - ID,
  - o Title,
  - o Leader Diver,
  - Created By,
  - o Start Date,
  - o End Date,
  - o Status.

and to 'Export your Dive Plans to Excel'.

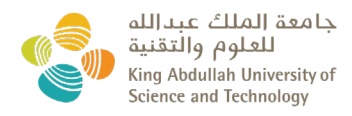

# **Updating 'My Dive Plans'**

## My Dive Plans Requests

| ID                |            | Title      |         |                  | Leader Diver |                    | Status   |                  |                  |
|-------------------|------------|------------|---------|------------------|--------------|--------------------|----------|------------------|------------------|
| Start Date        | Ë          | End Date   |         | ti i             |              |                    | Ан-      |                  |                  |
| Search Clear Filt | ers        |            |         |                  |              |                    |          |                  |                  |
|                   |            |            |         |                  |              |                    |          | Export Dive P    | ans to Excel     |
| ID                | Title Lea  | ader Diver | Status  | Start Date       |              | End Date           | Location | Action(s)        |                  |
| 2019-09-ID62      | Flipper    | _          | Pending | September 01, 20 | )19          | September 10, 2019 | Open Map | C Action         | s <b>-</b>       |
| H 4 1 > H         | 10 v items | s per page |         |                  |              |                    |          | ViewD            | Details<br>e ems |
|                   |            |            |         |                  |              |                    |          | Clone<br>Print t | o PDF            |

- To modify a dive plan, go the 'Actions' drop down list and select 'update'.
- You will be able to update a dive plan only before its expiry date.
- Amend the details accordingly and submit.
- This new Dive Plan will have to be approved by the DSO.

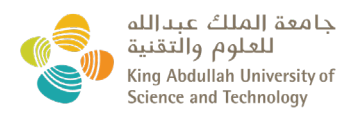

## **Recurrent 'Dive Plan'**

• For previously approved Dive Plans, **and created by you**, you have the option to 'clone' and use details for further Dive Plans.

| )                               | Title        |                   | Leader [                         | Diver                          | Status                  |                                                                    |
|---------------------------------|--------------|-------------------|----------------------------------|--------------------------------|-------------------------|--------------------------------------------------------------------|
| art Date                        | End Date     |                   |                                  |                                |                         |                                                                    |
|                                 | ti i         |                   | Ċ.                               |                                |                         |                                                                    |
| Search Clear Filters            |              |                   |                                  |                                |                         | Export Dive Plans to E                                             |
| Clear Filters                   |              |                   |                                  |                                |                         | Export Dive Plans to E                                             |
| ID Title                        | Leader Diver | Status            | Start Date                       | End Date                       | Location                | Export Dive Plans to E<br>Total: 1 items<br>Action(s)              |
| D Title<br>2019-09-ID62 Filpper | Leader Diver | Status<br>Pending | Start Date<br>September 01, 2019 | End Date<br>September 10, 2019 | Location<br>Open Map. C | Export Dive Plans to E<br>Total: 1 items<br>Action(s)<br>Actions - |

- To replicate a dive plan, go the 'Actions' drop down list and select 'Clone'.
- The information will be auto-populated. You will then have the option of changes parameters according to the new dive plan.
- After you submit all the information, a <u>new Dive Plan</u> will be created with a different ID number. <u>This new Dive Plan will have to be approved by the DSO.</u>

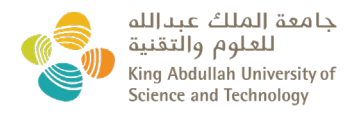

## **Dive Logs**

• Dive logs are visible to all divers under the menu item 'Diver' – 'My Dive Logs'.

| 给 Scientific Diving Portal | Diver  Dive Plan Manager                                                                            | Pl ▼ DSO ▼ Admin ▼ Help |                               |      |              |            |          |              |                          |  |
|----------------------------|----------------------------------------------------------------------------------------------------|-------------------------|-------------------------------|------|--------------|------------|----------|--------------|--------------------------|--|
|                            | Emergency Contacts<br>My Diver Registration<br><mark>My Dive Logs</mark><br>Dive Plans That List Me | My Dive Logs            |                               |      |              |            |          |              |                          |  |
|                            | All Dive Plans                                                                                      | Dive Plan ID            | Dive Plan T                   | itle |              | Date       | , en     | Leader Diver |                          |  |
|                            |                                                                                                    | Duddu                   | Status                        |      |              |            |          |              |                          |  |
|                            |                                                                                                    | Buday                   | All                           |      | ¥            |            |          |              |                          |  |
|                            |                                                                                                    | Search Clear Filters    |                               |      |              |            |          |              |                          |  |
| 1 Contraction              |                                                                                                    |                         |                               |      |              |            |          | E            | xport Dive Logs to Excel |  |
|                            |                                                                                                    |                         |                               |      |              |            |          |              | Total: 0 Items           |  |
| ALL DESCRIPTION            |                                                                                                    | Dive Plan ID            | Dive Plan Title               | Date | Leader Diver | Buddy      | Activity | Status       | Action(s)                |  |
|                            |                                                                                                    |                         |                               |      | No items     | to display |          |              |                          |  |
|                            |                                                                                                    |                         | H 4 0 P H 10 V items per page |      |              |            |          |              |                          |  |
| Television                 | Carlos Carlo                                                                                        |                         |                               |      |              |            |          |              |                          |  |

- You can export to Excel all your dive logs. This will include all fields.
- Please use the '<u>I did not dive' option</u> when you are listed on a dive plan but you did not actually log at least a dive against the said dive plan.

| Title                         |                             | Start Date                  |                                                                                    | End Date                                                       |                                                                                                    |
|-------------------------------|-----------------------------|-----------------------------|------------------------------------------------------------------------------------|----------------------------------------------------------------|----------------------------------------------------------------------------------------------------|
| Flipper 2                     |                             | September 01, 2019          |                                                                                    | September 10, 2                                                | 019                                                                                                    |
| Buddy                         |                             | Date                        |                                                                                    | Activity                                                       |                                                                                                    |
|                               |                             |                             | ÷.                                                                                 | All                                                            | *                                                                                                    |
|                               |                             |                             |                                                                                    |                                                                |                                                                                                    |
|                               |                             |                             |                                                                                    |                                                                | Total: 0 items                                                                                                    |
| d Logs File 🗸 🗸 I Did Not Div | re                          |                             |                                                                                    |                                                                |                                                                                                    |
|                               |                             |                             | Australia                                                                          | 1000                                                           | Action(c)                                                                                                    |
| Buddy                         | Time In                     | Time Out                    | Activity                                                                           | Status                                                         | Action(s)                                                                                                    |
| Buddy                         | Time In<br>No iter          | Time Out                    | Activity                                                                           | Status                                                         | Action(s)                                                                                                    |
|                               | Title<br>Flipper 2<br>Buddy | Title<br>Flipper 2<br>Buddy | Title     Start Date       Flipper 2     September 01, 2019         Buddy     Date | Title Start Date   Flipper 2 September 01, 2019     Buddy Date | Title     Start Date     End Date       Flipper 2     September 01, 2019     September 10, 2019       Buddy     Date     Activity       Image: Control of the september 10     Image: Control of the september 10     Image: Control of the september 10 |

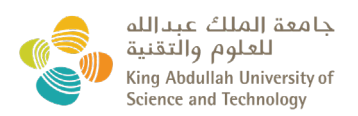

- To upload dive logs, you have the option to:
  - **<u>Bulk upload</u>**: attaching a file or exporting an excel document)
  - **Individually upload the dive log** by filling the below form.

| Actions -                 |
|---------------------------|
| View Details              |
| Dive Logs                 |
| + Log Actual Dives        |
| <u>↑</u> Upload Logs File |
| Print to PDF              |

**<u>NOTE</u>**: the status of the dive plan has to be 'APPROVED' in order to upload the Dive Logs.

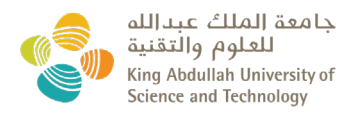

# Bulk uploaded dive log

## Upload Dive Logs File

| Dive Plan              |             |                          |                    |
|------------------------|-------------|--------------------------|--------------------|
| ID                     | Title       | Start Date               | End Date           |
| 2019-09-ID64           | Flipper 2   | September 01, 2019       | September 10, 2019 |
| Download Template File |             | ere to download template |                    |
| Upload Excel File      | Select file |                          |                    |
|                        | Seectine    |                          |                    |

- Click on the Excel icon to download the template.
- Attaching the completed template.

## Individually entered dive log

| Log Actual Dive       |                       |                        |                         |
|-----------------------|-----------------------|------------------------|-------------------------|
| Dive Plan             |                       |                        |                         |
| ID                    | Title                 | Start Date             | End Date                |
| 2019-09-ID64          | Flipper 2             | September 01, 2019     | September 10, 2019      |
| Date *                | Lead Diver *          | Buddy *                | Surface Interval *      |
| 9/1/2019              | Ana A. Molina 🔻       | Select 🔻               |                         |
| Tank Pressure In *    | Time In *             | Time Out *             | Tank Pressure Out *     |
|                       | 12:00 AM 🕒            | 12:00 AM               |                         |
| Max. Depth (Meters) * | Depth Range           | Bottom Time *          | Fraction O2             |
| 0                     | 0-10 💌                |                        |                         |
| MOD                   | EAD                   | EBT                    | CNS                     |
| Name of Location      | Latitude              | Longitude              | Surface Wave Conditions |
|                       | 23.614141             | 37.832385              | Select 🔻                |
| Underwater Current    | Underwater Visibility | Water Temperature      | Activity                |
| Select 🔻              | Select 🔻              |                        | Select Activity         |
| Breathing Gas         | Diving Mode           | Decompression Planning | Specialized Environment |
| Select 🔻              | Select 🔻              | Select 🔻               | Select 🔻                |
|                       | Submit                | Cancel                 |                         |

• Complete the above on-line form.

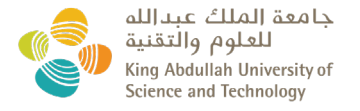